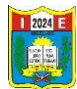

## DESC.ARG.AR GOOGLE MEET DESDE UN CELUL.AR

Los pasos a seguir:

1. Ir a PLAY STORE del celular, dar clic,

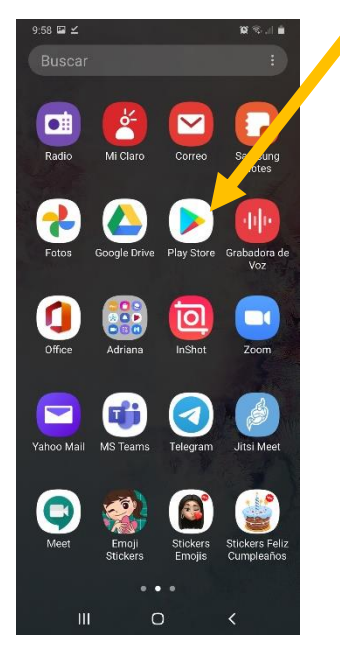

2. Se abre la ventana de la aplicación de play store, digitar el nombre de la aplicación GOOGLE MEET que estamos buscando

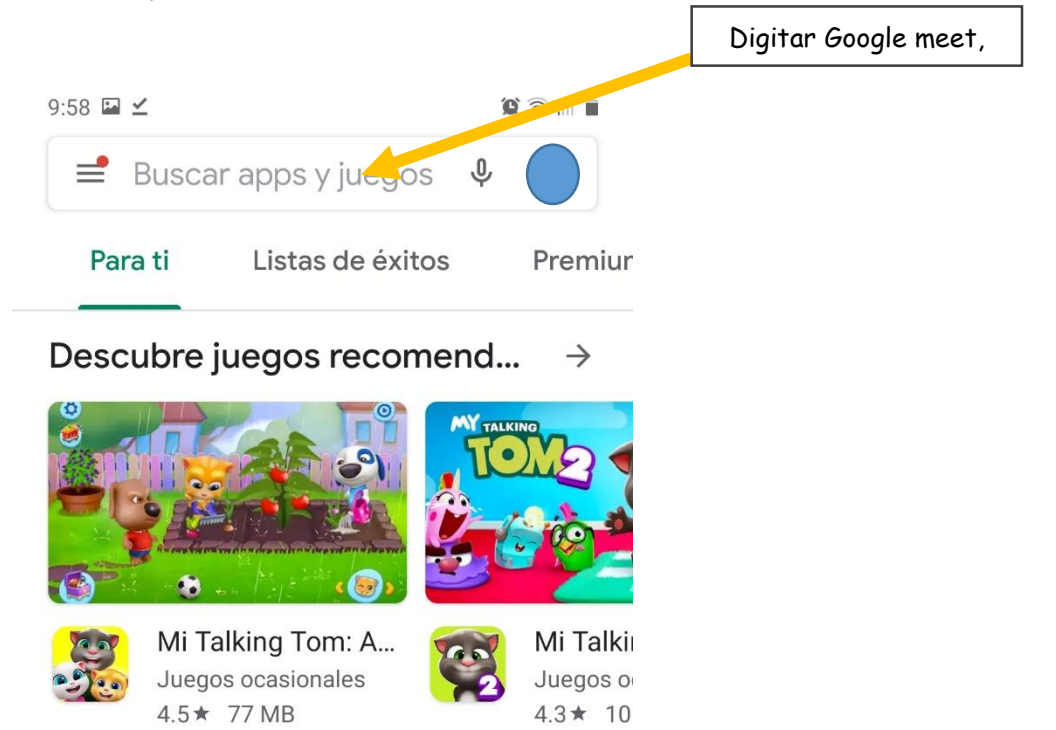

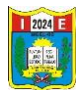

## 3. Dar clic en buscar y luego instalar, esperar a que cargue.

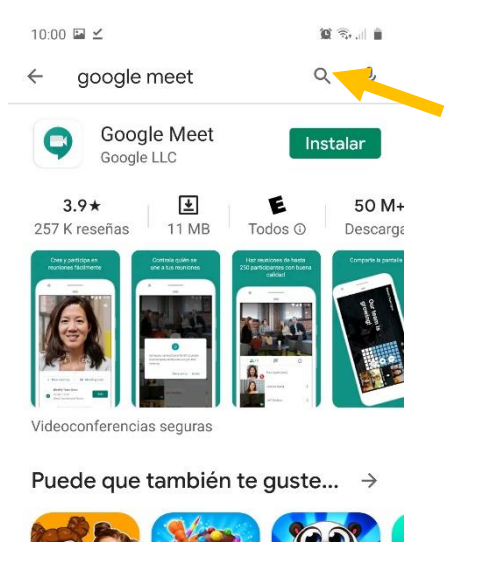

| 10:00 🖬 🗹                            | û 🗟 di                                                                                                    |
|--------------------------------------|----------------------------------------------------------------------------------------------------|
| ← google meet                        | Q Ŷ                                                                                                    |
| Google Meet                          |                                                                                                    |
| <b>3.9★</b><br>257 K reseñas Todos ① | 50 M+<br>Descargas                                                                                                    |
|                                      | erem<br>There<br>are a second and a second and as second and a second and a second and a second and a second and a second and a second and a second and a second and a second and a second and a second and a second and a second and a second and a second and a second and a second and a |
| Videoconferencias seguras            |                                                                                                    |

4. Se muestra en la pantalla del celular cuando termino la instalación, dar clic para abrir, carga la pantalla del google configuramos algunos pasos.

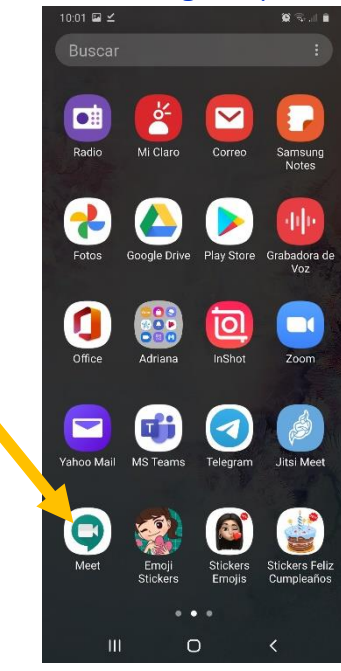

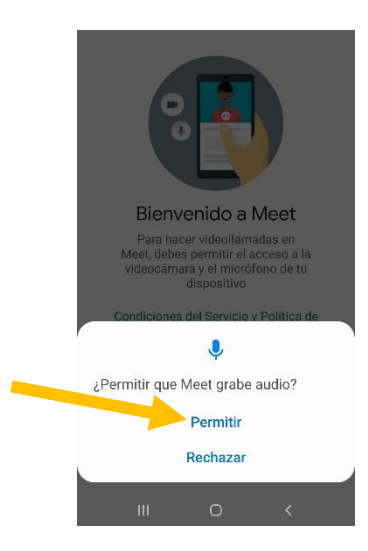

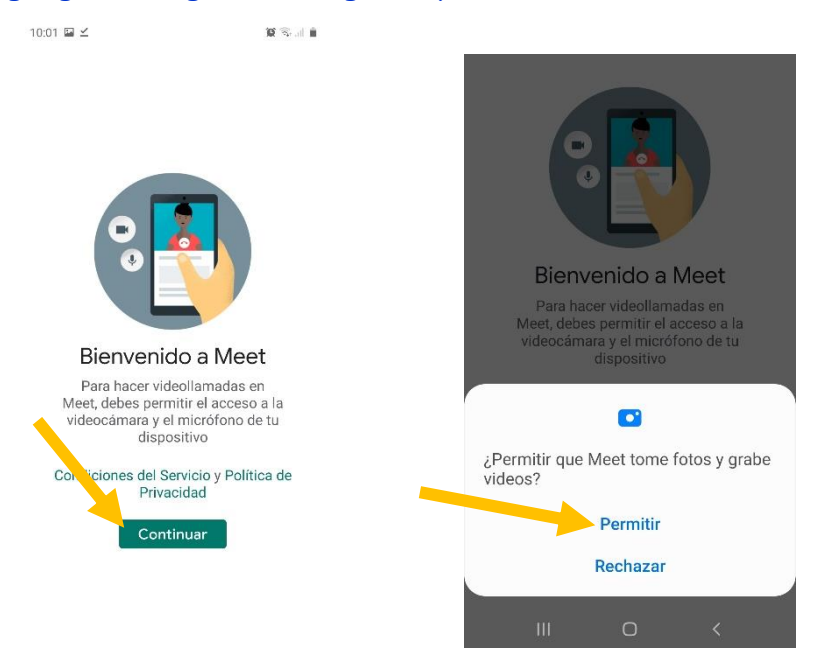

## Listo la aplicación de google meet instalado.

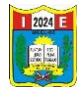

## <u>Descarga e instala Google Meet en tu PC</u>

Ahora bien, **para utilizarla en tu PC no es necesario descargarla**, solo debes iniciar sesión en con tu correo Gmail. Una vez te encuentres en la página inicial de Gmail vas a dirigirte al menú superior derecho que tiene tres líneas con tres puntos en cada una y hacer clic en él.

Se va a desplegar un menú con todas las opciones que tienes en Gmail, y vas a hacer clic en la opción "MEET", y de forma inmediata vas a ser enviado al menú de inicio de Google Meet, ahora solo debes comenzar una video llamada o colocar el código de la conferencia a la que estás invitado.

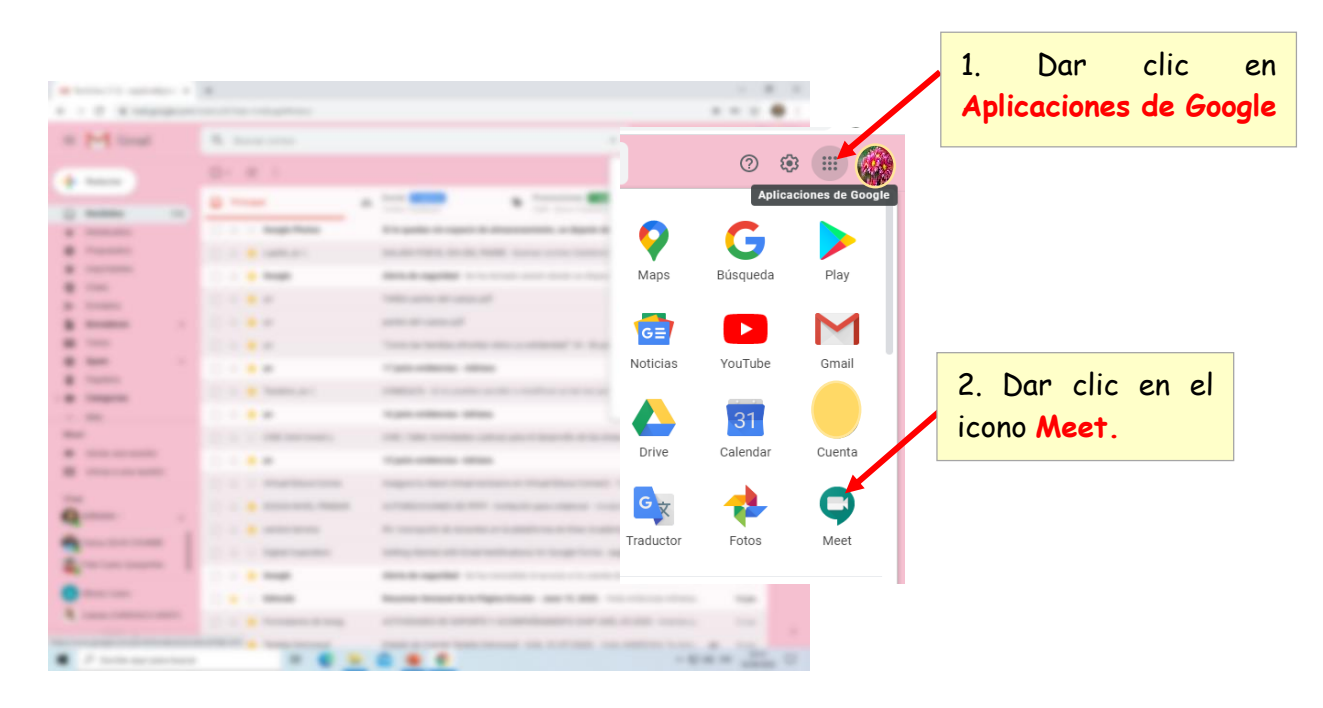